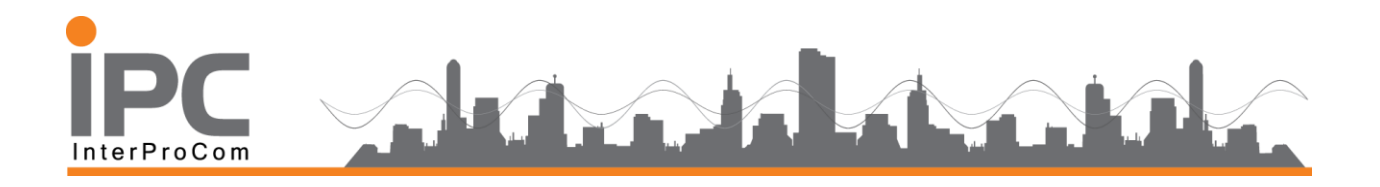

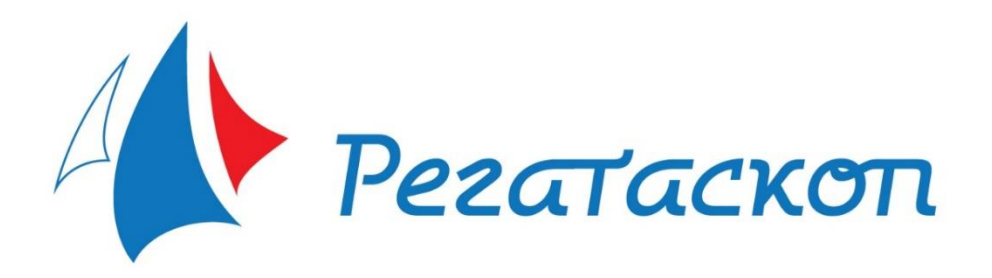

# Краткое руководство пользователя

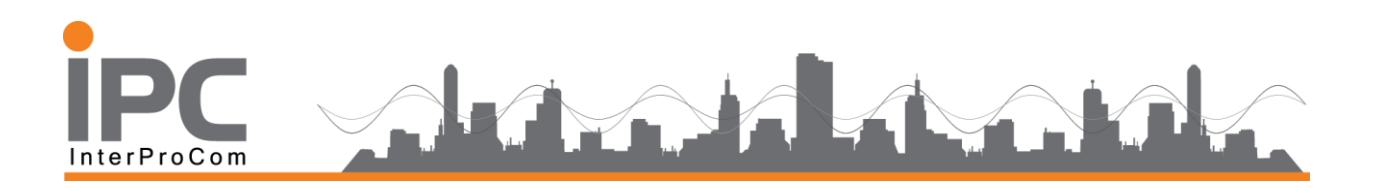

## Краткое руководство пользователя

<u>Следите за соревнованиями в онлайн-режиме</u> с помощью сервиса «Регатаскоп», начало трансляции 23 сентября 2018.

Проголосуй за своего участника, команду, компанию! Пригласите к участию в голосовании своих коллег, друзей, родных и близких ПРИЗ ЗРИТЕЛЬСКИХ СИМПАТИЙ! Получат участник и команда, набравшие больше всех голосов.

## Вывод данных на экран трансляции гонки для интернет вещания или на внешний экран. Просмотр Гонок.

Регатаскоп - это мощный движок не только для администрирования и ведения регат или других спортивных мероприятий, но и удобный интерфейс для управления статистикой, подсчетом очков и других метрик, которые встречаются для анализа. Причем что важно, данные все обрабатываются не сервере и доступны для просмотра с любых устройств iOS, Android, Windows или Linux.

Все что для этого требуется это доступ через интренет сервер Регатскопа.

Введите regatta3d.ru

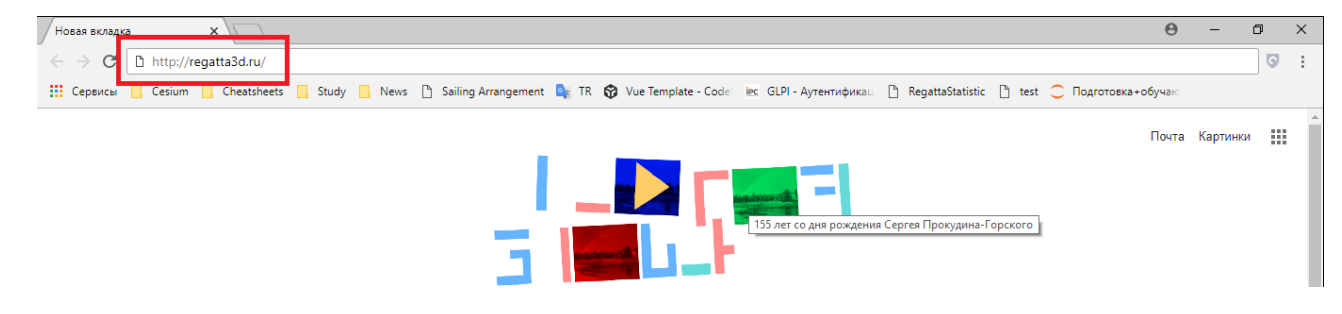

#### Выбираем мероприятие «Кубок капитанского клуба 2018» и нажимаем просмотр

Если в данный момент идет On-Line вещание, то иконка мероприятия будет подсвечна красным цветом с надписью Live. Если запись окончена и время текущей гонке окончена то она автоматически доступна для просмотра. Иконка останется синим цветом с надписью

#### Просмотр

Каждая гонка выглядит в виде трех-мерной карты на фоне местности, где проходит соревнование. Картой можно управлять , менять масштаб , угол наклона карты ,

| ООО «Интерпроком»                            | 1 |                        |
|----------------------------------------------|---|------------------------|
| Тел./факс: +7 (495) 781-92-64                | 1 | partner@interprocom.ru |
| 117105 Москва, ул. Нагатинская, д.1, стр. 14 |   | www.interprocom.ru     |

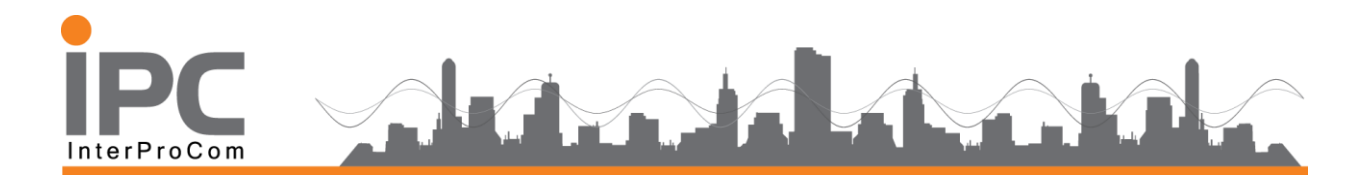

увеличивать или масштабировать элементы гонки. Наблюдать и выводить статистику по итогам соревнования или конкретной гонки.

В режиме просмотр (полноэкранный) можно ускоренно просматривать и прокручивать до необходимого момента на слайдере в нижней части экрана.

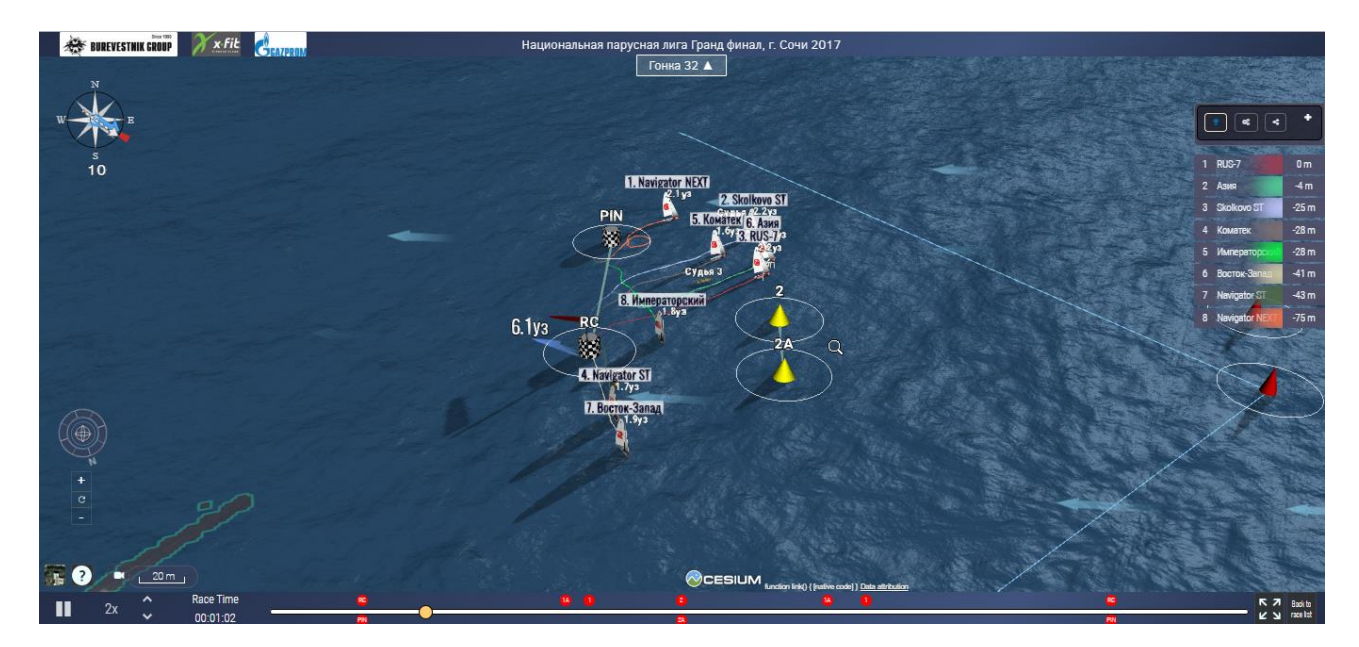

Для входа или выхода в полноэкранном режиме нажмите F11 (Chrome, Firefox)

Для отображения линейки дистанции, поможет рассмотреть расстояния между элементами верхних и нижних знаков, всей дистанции целиком, – R, для активации режима. Если нажать R еще раз, то изображение вернется к показу гонки.

Положение курсора на карте гонке позволяет при помощи мышки управлять общим видом просмотра - наклона, поворота и приближения от гоночной трассы.

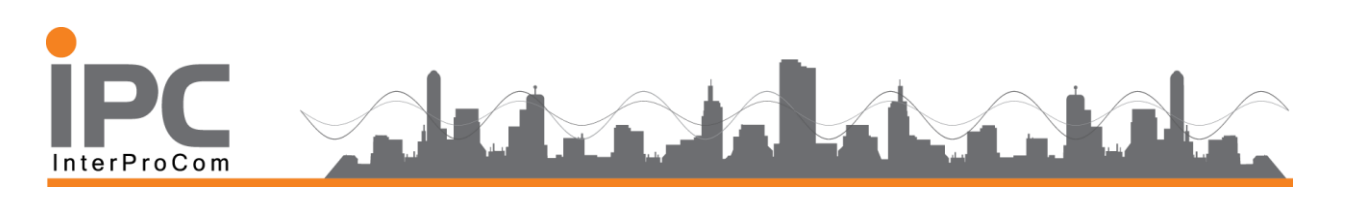

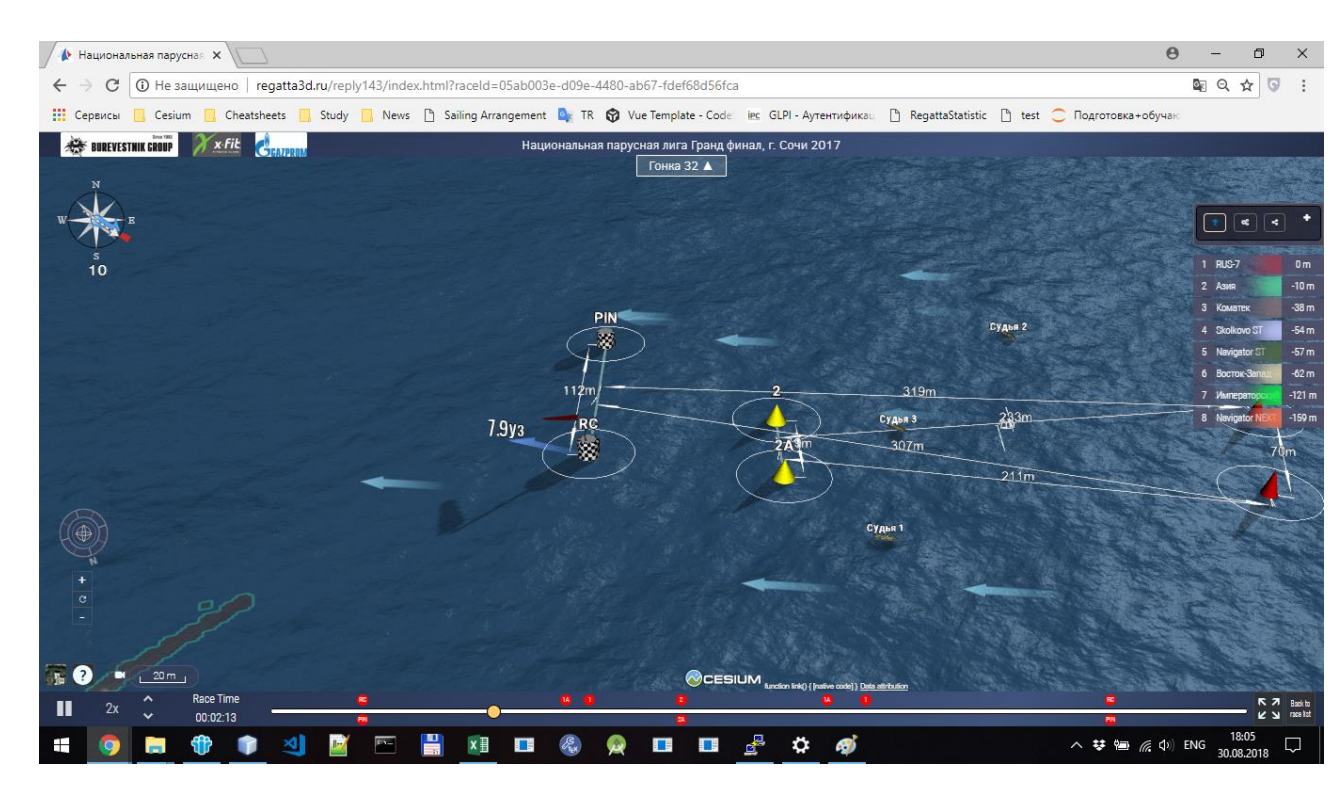

Общая статистика по итогам регаты – Выполнить Х. В этой таблице можно посмотреть – положение лидера, опоздание выхода на старте, скорость , время и др. параметры всех участников гонки

| BUREVESTNIK CROUP | ERATORIAN      | Нацио         | нальная парусная лиг<br>Гонка | а Гранд финал, г. Сочи 2017<br>32 🛦 |         |         |         |                                                 |
|-------------------|----------------|---------------|-------------------------------|-------------------------------------|---------|---------|---------|-------------------------------------------------|
| W S B             | НАЗВАНИЕ       | НА СТАІ       | PTE                           | ПРОЙДЕНО                            | СКОР    | ость    | время   |                                                 |
| 10                |                | опоздание     | СКОРОСТЬ                      |                                     | средняя | МАКС    |         | 2 Aswa +0:00 s                                  |
|                   | NAVIGATOR ST   | 14.8 SECONDS  | 2.0 KTS                       | 1613 METERS                         | 4.1 KTS | 8.1 KTS | 13:01   | 3 RUS-7 +0:58 s<br>4 Navigator NEXT +1:04 s     |
|                   | АЗИЯ           | 0.8 SECONDS + | 4.6 KTS                       | 1775 METERS                         | 4.4 KTS | 8.4 KTS | 13 : 11 | 5 Kowarex +1:45 s<br>6 Skolkovo ST +1:47 s      |
| and the set       | RUS-7          | 7.8 SECONDS   | 4.8 KTS                       | 1686 METERS                         | 3.9 KTS | 7.4 KTS | 13 : 60 | 7 Императоросоц +1:55 с<br>8 Восток-Запад -11 m |
|                   | NAVIGATOR NEXT | 12.8 SECONDS  | 2.4 KTS                       | 1911 METERS                         | 4.5 KTS | 8.6 KTS | 14:06   |                                                 |
|                   | КОМАТЕК        | 6.8 SECONDS   | 2.9 KTS                       | 1644 METERS                         | 3.6 KTS | 8.2 KTS | 14:47   |                                                 |
|                   | SKOLKOVO ST    | 8.8 SECONDS   | 4.7 KTS                       | 1685 METERS                         | 3.7 KTS | 8.2 KTS | 14 : 49 |                                                 |
|                   | императорский  | 9.8 SECONDS   | 5.9 KTS 📥                     | 1789 METERS                         | 3.9 KTS | 7.5 KTS | 14 : 56 |                                                 |
| +<br>c            | восток-запад   | 14.8 SECONDS  | 1.2 KTS                       | 1724 METERS                         | 3.8 KTS | 9.1 KTS | 14 : 58 |                                                 |
|                   |                |               |                               |                                     |         |         |         |                                                 |

Для автоматизации просмотра можно выставить камеру по лидеру гонки - F и наблюдать с автоматчиком режиме перемещением карты.

| ООО «Интерпроком»                            |  |
|----------------------------------------------|--|
| Тел./факс: +7 (495) 781-92-64                |  |
| 117105 Москва, ул. Нагатинская, д.1, стр. 14 |  |

3

partner@interprocom.ru www.interprocom.ru

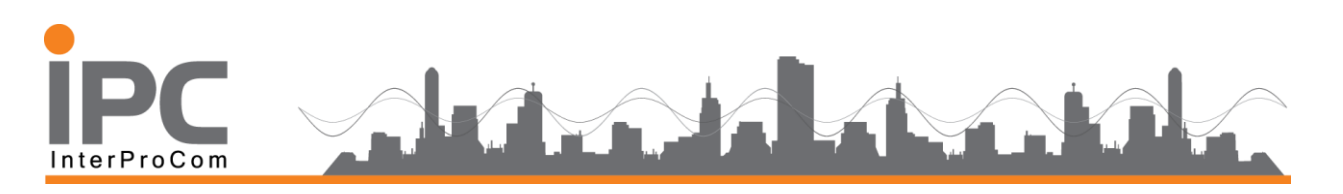

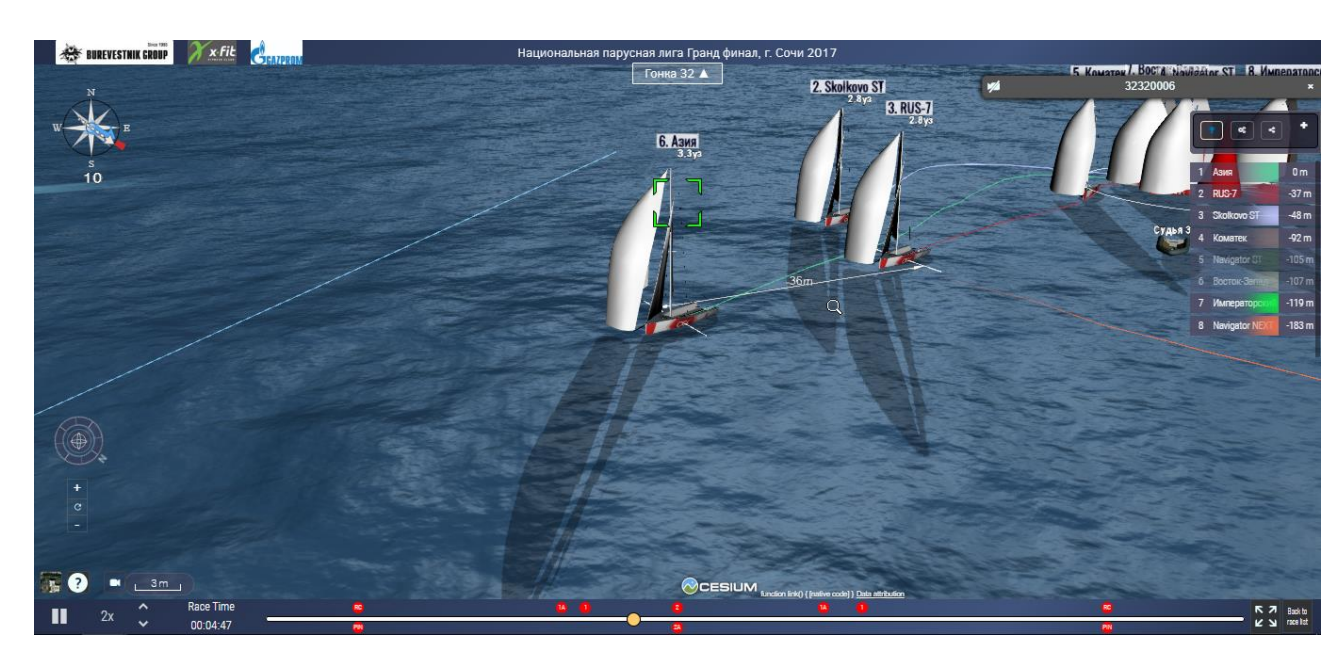

Навигация просмотра гонок доступна рядом со слайдером, скорость прокрутки гонки, отображения текущего время UTC и время старта гонки.

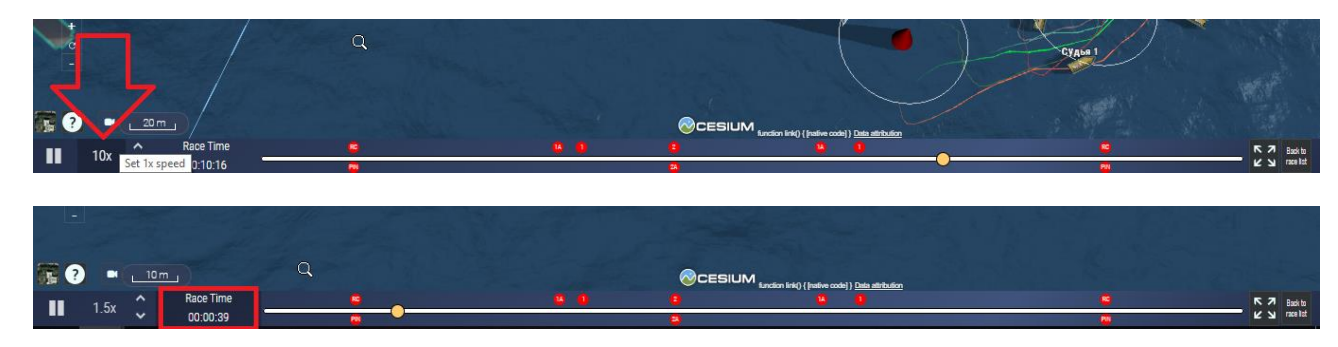

На нижнем слайдере карты можно управлять пред просмотром гонки через точки в моменты которых регата проходила знаки или буи. Просто достаточно поставить курсор в нужной точке и на карте можно увидеть данный момент.

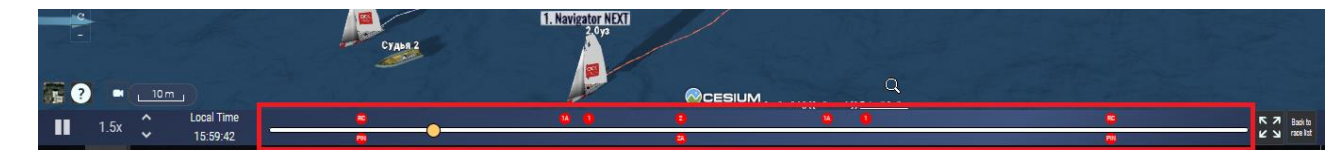

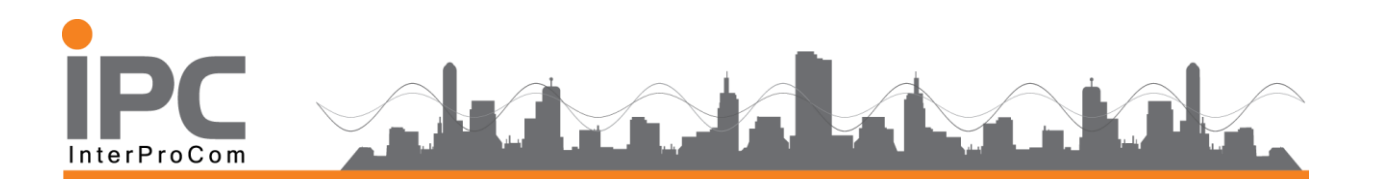

В сворачивающемся меню в правой верхней части экрана можно увидеть участников гонки по порядку их прохождения гонки , можно отключать те лодки которые мы хотим скрыть или акцентировать просмотр на конкретной яхте.

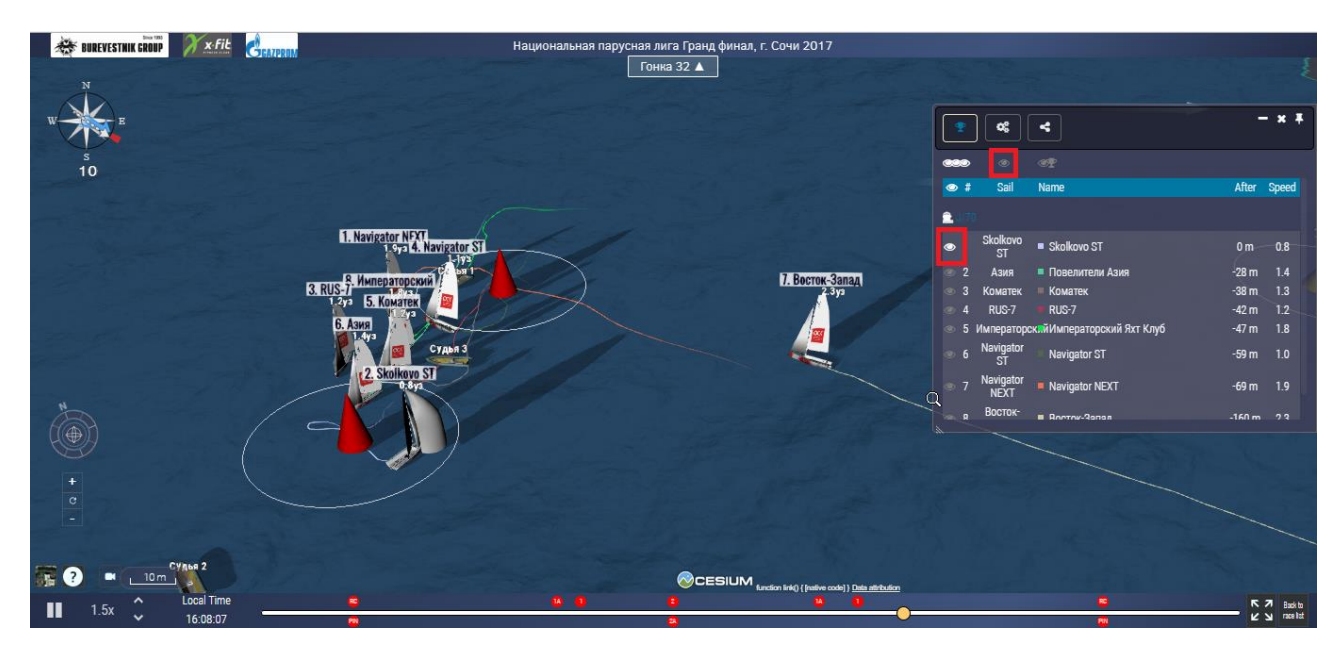

Дополнительно можно поделится данной гонкой в социальной сети или скопировать линк и отправить по почте.

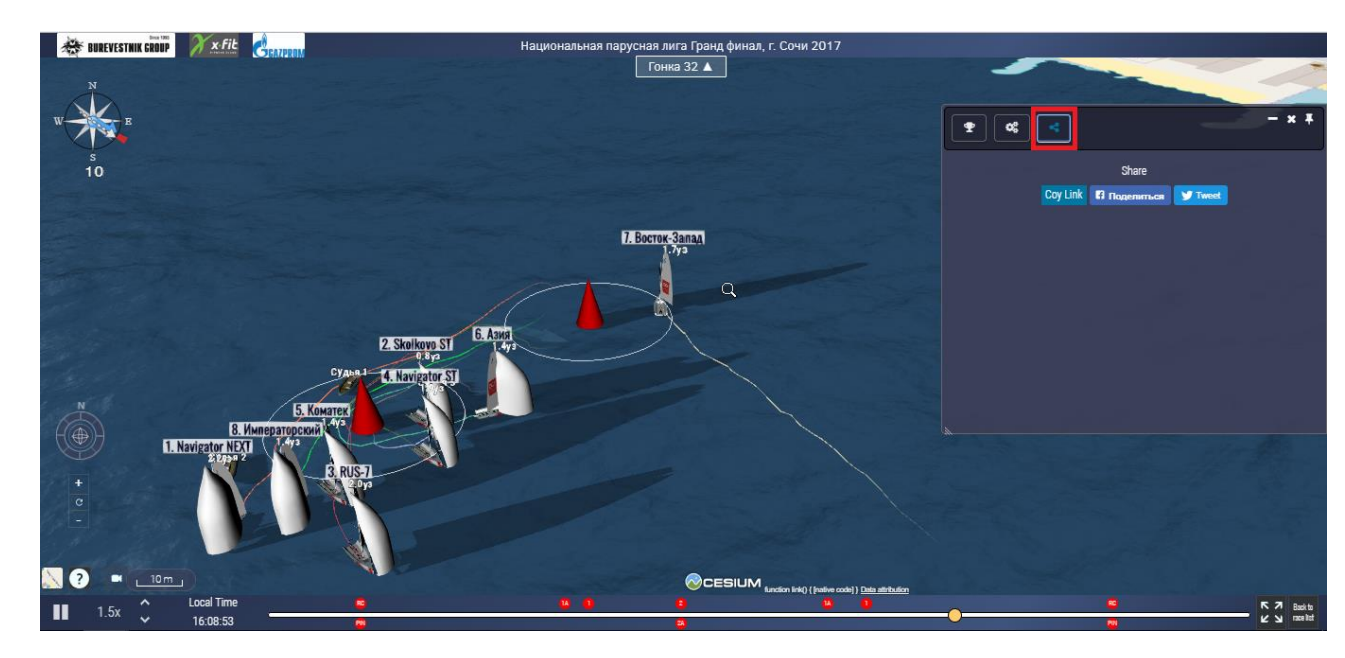

Вторая часть данного меню имеет свернутый вид и имеет список только очередность прохождения гонки командами. Развернуть его обратно в полный вид можно нажав на +.

| <b>ООО «Интерпроком»</b><br>Тел./факс: +7 (495) 781-92-64<br>117105 Москва, ул. Нагатинская, д.1, стр. 14 | 5 | partner@interprocom.ru<br>www.interprocom.ru |
|----------------------------------------------------------------------------------------------------|---|----------------------------------------------|
|----------------------------------------------------------------------------------------------------|---|----------------------------------------------|

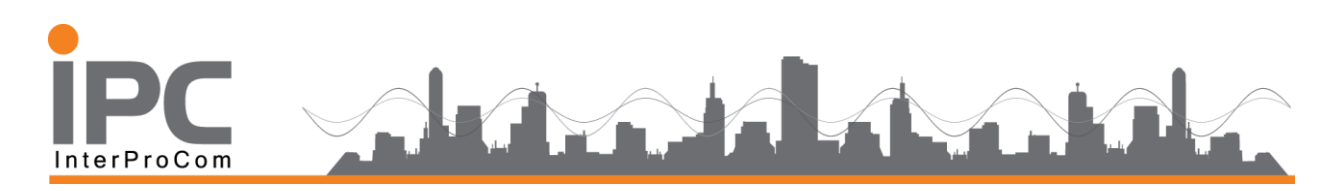

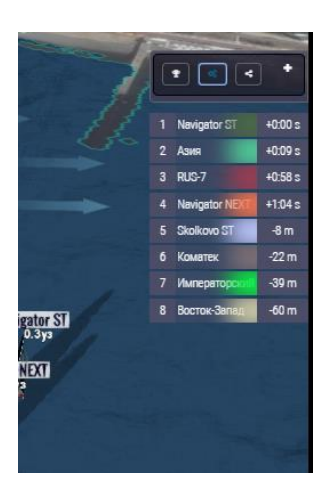

В центральной части карты, можно переходить между гонками данного мероприятия через диалог выпадающего списка.

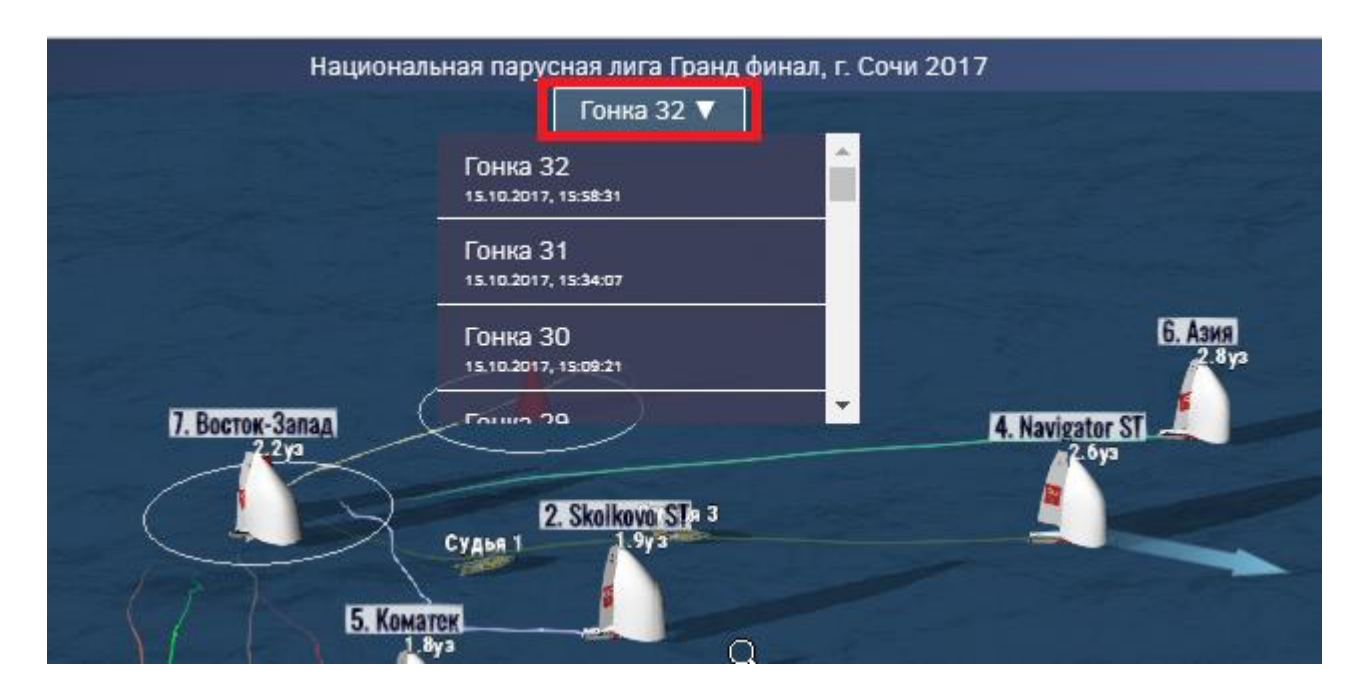

В нижней правой части слайдера управлением гонки, выполнив «Race List» можно вернуться к списку текущих гонок или ранее завершившихся и так же мероприятий опубликованных на сайте Регатаскопа.

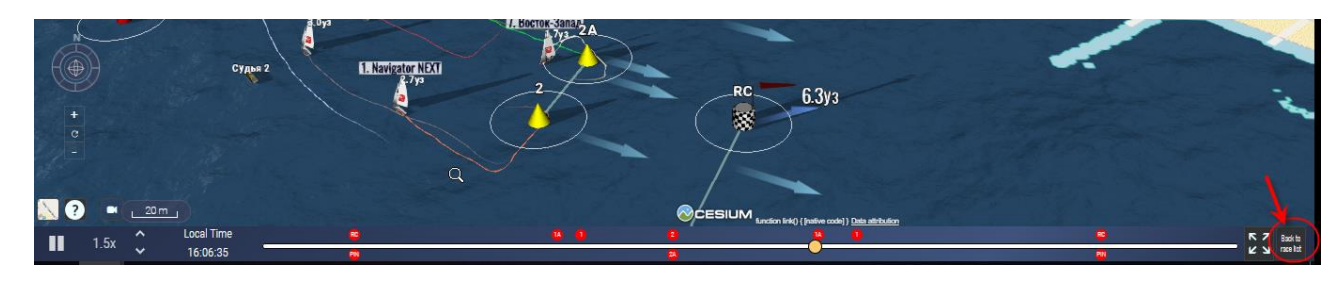

partner@interprocom.ru www.interprocom.ru

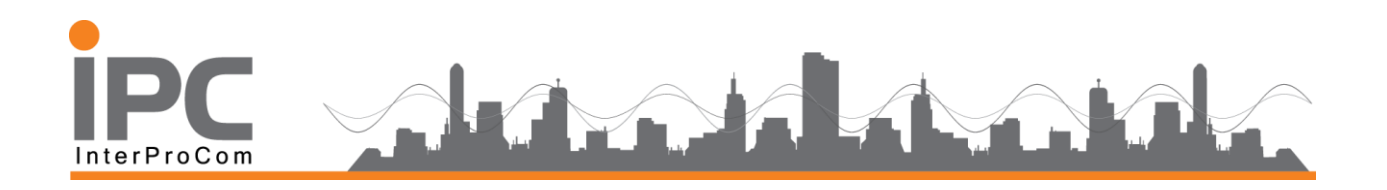

| 7             | Ρεεαταςκοπ                                        | Главная                                                                              | События О решении Обсуждения                                  | )                                                                   |
|---------------|---------------------------------------------------|--------------------------------------------------------------------------------------|---------------------------------------------------------------|---------------------------------------------------------------------|
|               | net-трансляции сг                                 | портивных мероприятий                                                                | i                                                             |                                                                     |
|               | Әзциональная парусн                               | ная лига Гранд финал, г. Сочи 2017                                                   | Return                                                        |                                                                     |
|               |                                                   | Leaderboard 🗐                                                                        |                                                               |                                                                     |
|               | 15.10.2017                                        |                                                                                      |                                                               |                                                                     |
|               | Гонка 32                                          |                                                                                      | Просмотр                                                      |                                                                     |
|               | Гонка 31                                          |                                                                                      | Просмотр                                                      |                                                                     |
|               | Гонка 30                                          |                                                                                      | Просмотр                                                      |                                                                     |
|               | Pe                                                | εεαταςκοπ                                                                            | Главная События О решени                                      | и Оборждения Контакты                                               |
|               | Interne<br>Tallear • Mapor                        | et-трансляции спортивных ме                                                          | ероприятий                                                    |                                                                     |
| Кубок Ка      | апитанского Клуба - 2018                          | Национальная парусная Лига 4<br>этап, г. Санкт-Петербург 2018г.<br>Премьер дивизион. | Национальная парусная Лига<br>этап, г. Санкт-Петерб@г 2018    | 14<br>r. C6op RS:X-2                                                |
| Парусный спор | рт<br>Начало: 12.09.2018<br>Окончание: 26.09.2018 | Парусный спорт<br>NSL Начало: 24.08.2018<br>Окончание: 26.08.2018                    | Парусный спорт<br>NSL Начало: 17.08.20<br>Окончание: 19.08.20 | Парусный спорт<br>18 Начало: 10.07.2018<br>18 Окончание: 19.07.2018 |
|               | Список гонок                                      | Список гонок                                                                         | Список г                                                      | онок Список гонок                                                   |

Данную инструкцию просьба использовать при голосовании ваших друзей, коллег и родственников.

Так же при отслеживании своей позиции среди участников.

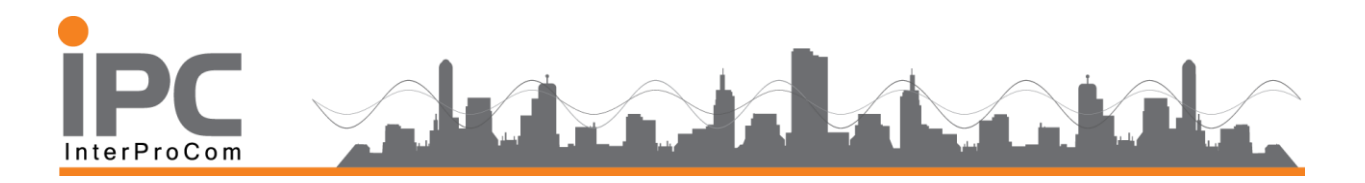

## Требования к запуску «Регатаскоп» в браузерах и на мобильных

### устройствах.

1. Поддержка работы «Регатаскоп» в браузерах.

| Браузер           | Поддерживает работу сервиса<br>Регатаскоп |  |
|-------------------|-------------------------------------------|--|
| Google Chrome     | Да                                        |  |
| Mozilla Firefox   | Да                                        |  |
| Яндекс.Браузер    | Да                                        |  |
| Safari            | Да                                        |  |
| Opera             | Да                                        |  |
| Internet Explorer | Нет                                       |  |

### 2. Поддержка работы «Регатаскоп» на мобильных устройствах.

| Платформа мобильного      | Поддерживает работу сервиса Регатаскоп |                      |  |  |
|---------------------------|----------------------------------------|----------------------|--|--|
| устройства                | Встроенный браузер                     | Мобильное приложение |  |  |
|                           | (Chrome / Safari)                      | «Регатаскоп»         |  |  |
| Android (выше версии 5.0) | Дa                                     | Дa                   |  |  |
| iOS (выше версии 9.0)     | Дa                                     | Нет                  |  |  |